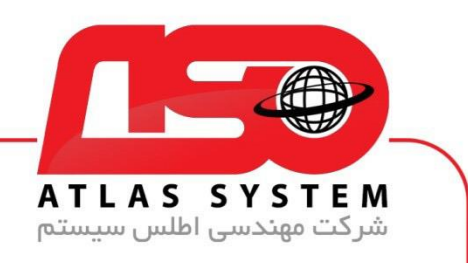

## \*\*راهنمای غیر فعال کردن ویندوز Defender ویندوز ۱۱

ابتدا وارد منوی استارت می شویم

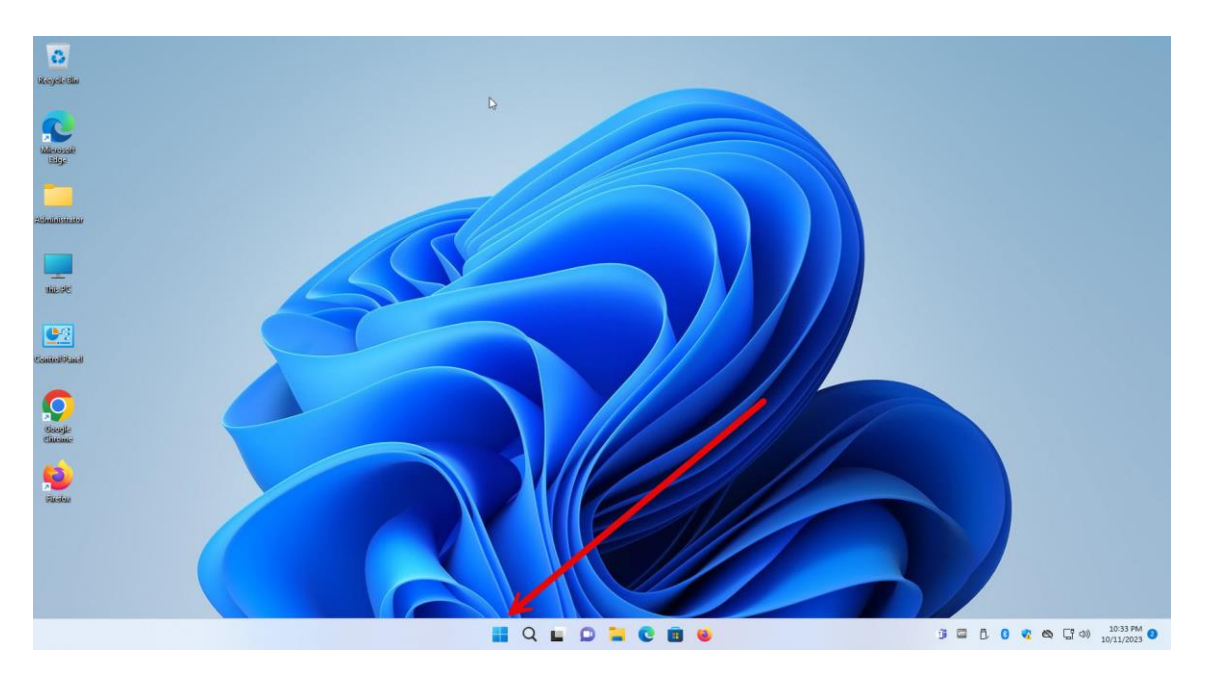

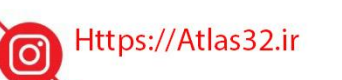

021-22870041

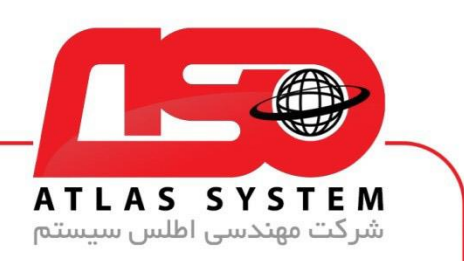

در کادر بالا کلمه virus را تایپ کنید

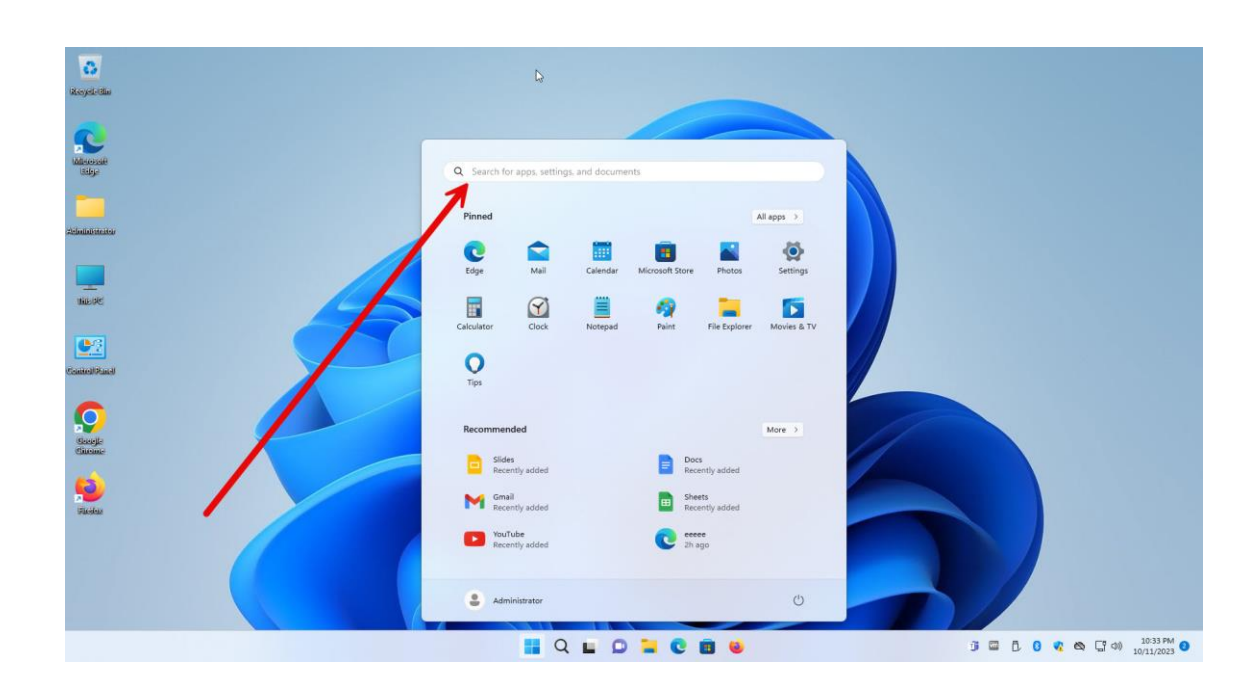

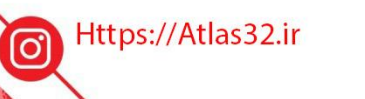

C.

021-22870041

0

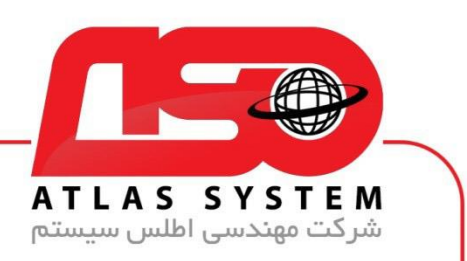

بر روی گزینه virus & threat protection کلیک کنید و منتظر بمانید

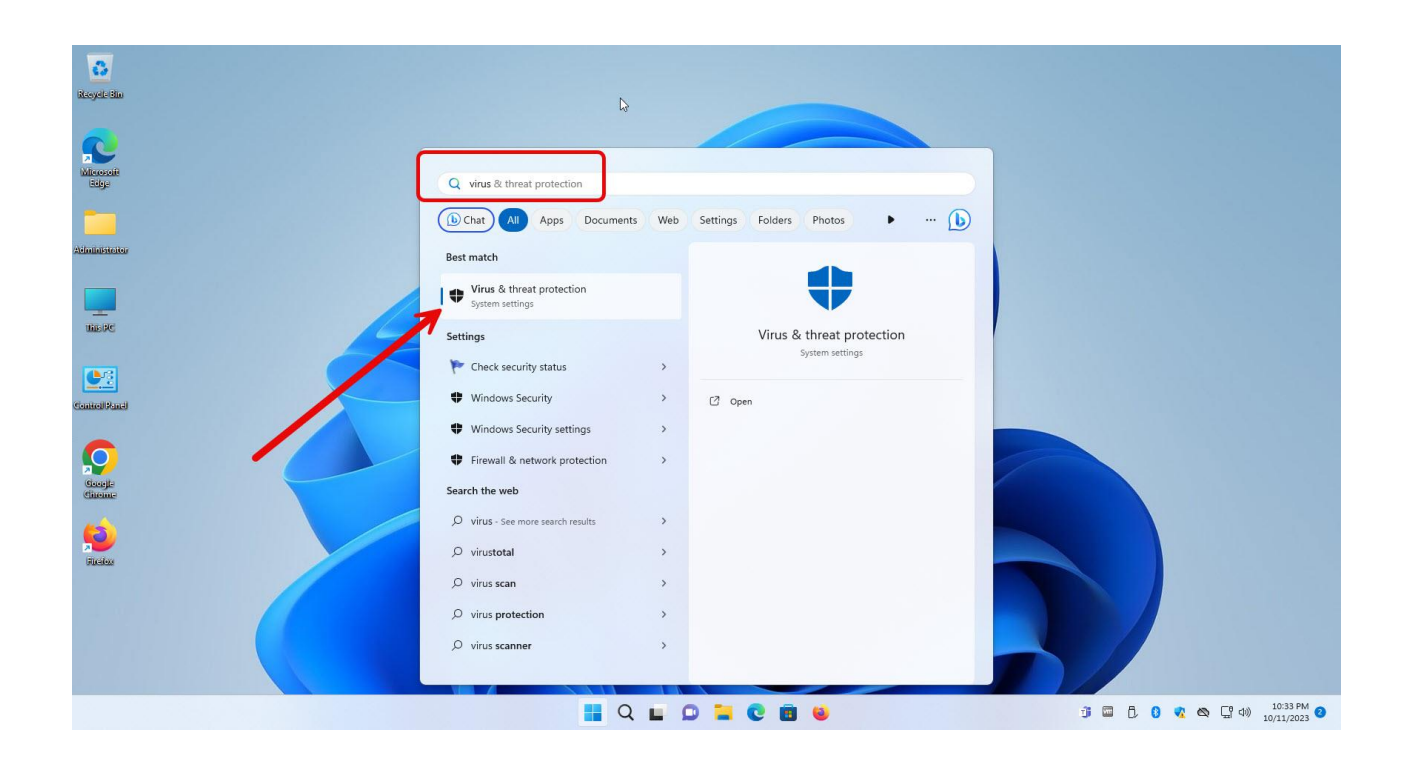

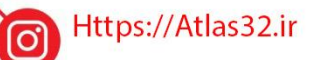

C.

021-22870041

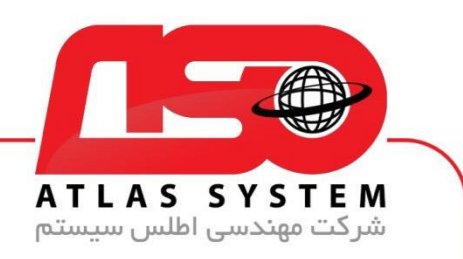

وارد قسمت Manage settings می شویم

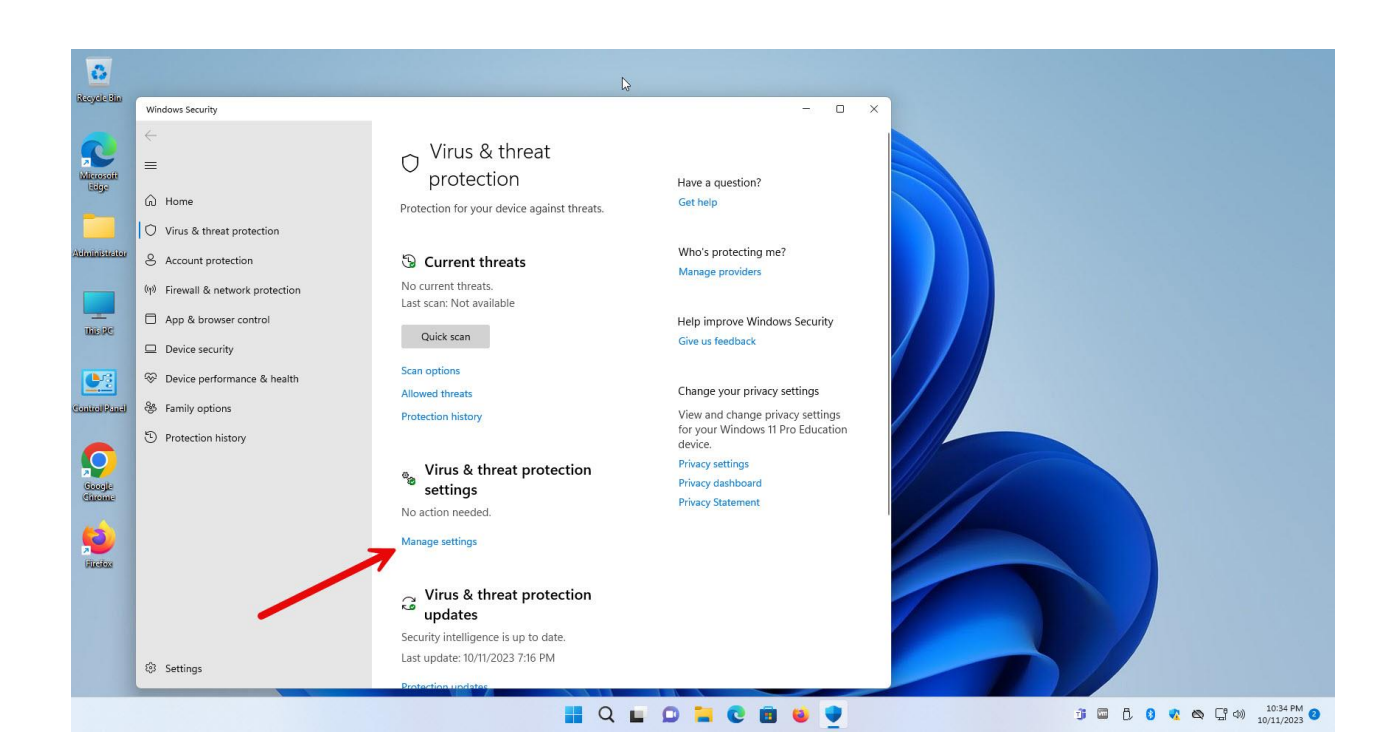

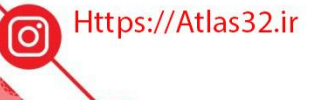

1

021-22870041

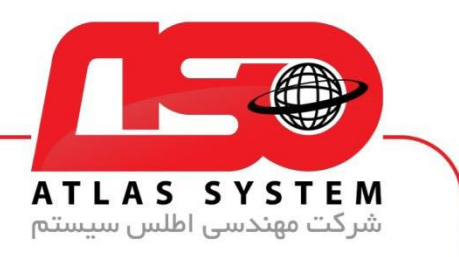

مانند عکس زیر همه گزینه ها را غیر فعال میکنیم

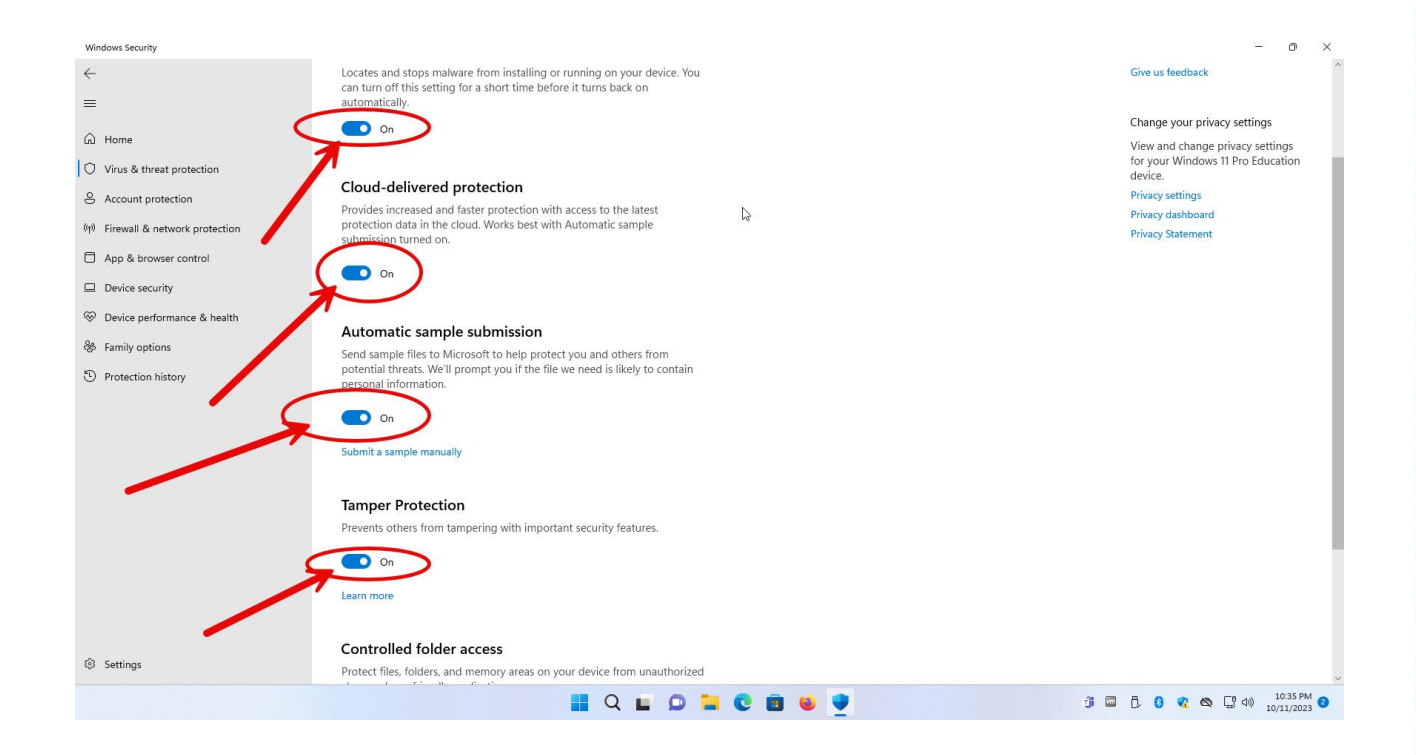

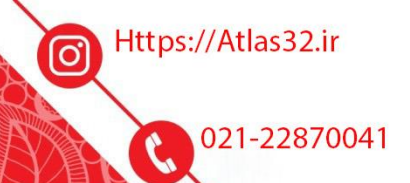

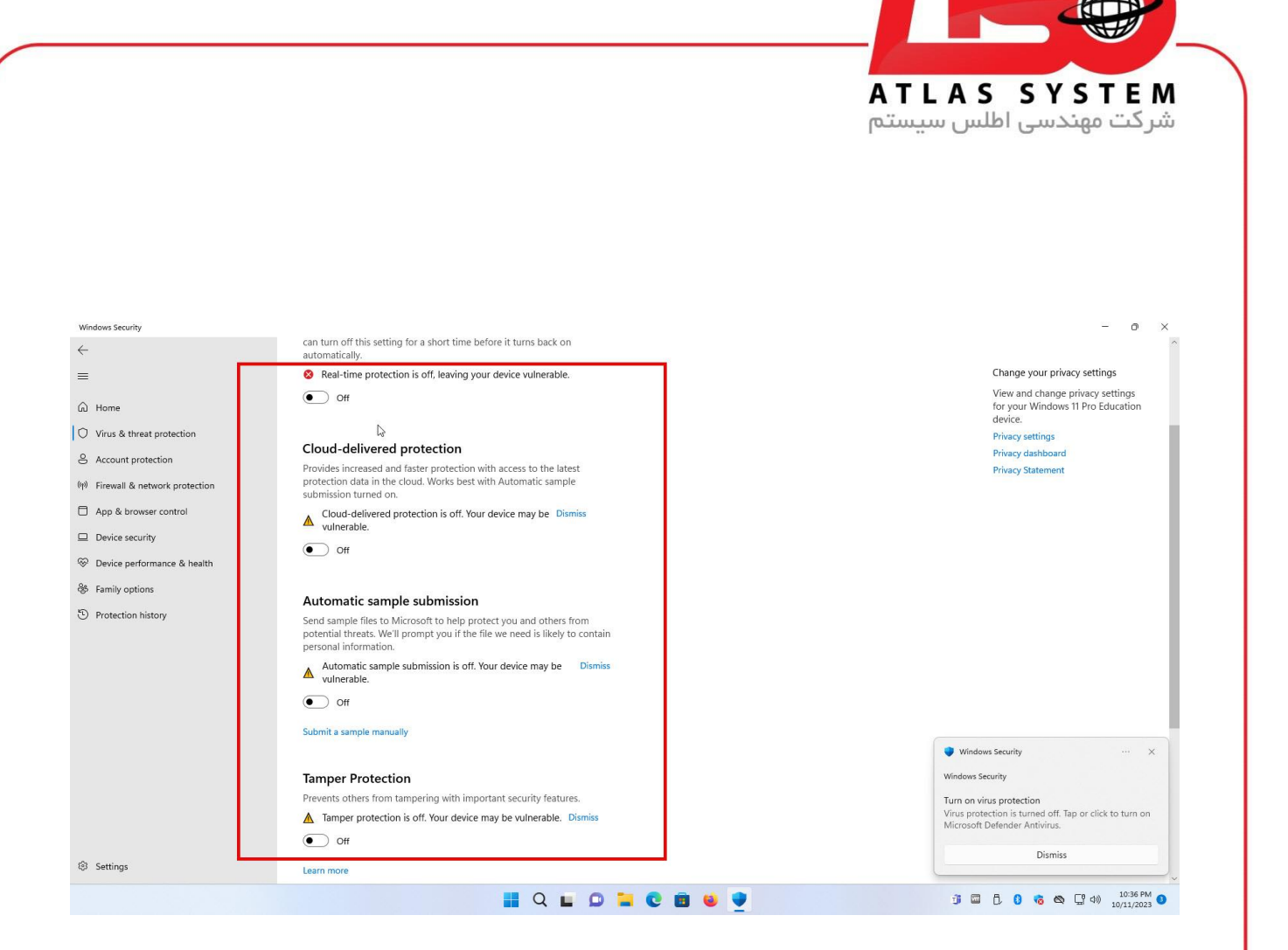

از انتخاب شما برای استفاده از محصول ما سپاسگزاریم. در صورت بروز هرگونه سوال یا نیاز به راهنمایی بیشتر، لطفاً با تیم پشتیبانی ما تماس حاصل فرمایید

021-22870041

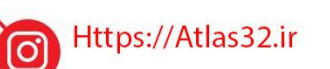

C.

021-22870041

 $(\bigcirc)$